## 2019年3月18日(月)より 平塚信用金庫パーソナルWebの パソコン画面が新しくなります!

この度、振込画面について、3つのリニューアルを実施します。

ーリニューアルその1 ~過去に振込した口座への振込~

ーリニューアルその2 ~振込先金融機関・支店のフリーワード検索~

リニューアルその3 ~振込指定日の指定方法~ リニューアルその1 ~過去に振込した口座への振込~

振込先口座の選択画面に、「過去に振込した先に振り込む」のタブを追加しました。

※画像はサンプルです。

| 込先口座を選      | 択する画面 >   | ※画像はサンノル                                |
|-------------|-----------|-----------------------------------------|
| 3 共同信用金庫    | test      | 文字サイズ 標準 拡大 ? ヘルプー覧 C* ログア              |
| 🏠 Իップページヘ   | 凌 入出金明細照  | 絵 振込 🏭 サービス一覧                           |
| 辰込          |           | ? この画面の                                 |
| 引落・振込先口座の指統 | 定 振込内容の入力 | 振込内容の確認 振込手続の完了                         |
| 新しい振込先に     | 振り込む      | 登録済みの振込先に振り込む                           |
| 振込日付        | 受取人       | 振込先口座の情報 選択                             |
| 2019年02月18日 | ንታኑህニ>    | みずほ銀行 ハナミズキ支店<br>普通 0578222 選択          |
| 2019年02月18日 | ንታኑህニン    | 三菱東京UFJ銀行 大正橋支店<br>普通 0011223 <b>選択</b> |
| 2019年02月18日 | 9ケトリニン    | 三井住友銀行 相模原支店<br>普通 0012377 <b>選択</b>    |
| 2019年02月18日 | 9ケトリニン    | りそな銀行 八王子支店<br>普通 0056788 <b>選択</b>     |
| 2019年02月18日 | りケトリニン    | ゆうちょ銀行 七九八<br>普通 0002887 選択             |
| < 戻る        | (3)       | ちっと過去の振込先を見る                            |

①直近の振込履歴を一覧表示できます。

②一覧から選択した口座は、振込先として再度指定することができます。

③過去6ヶ月以内の振込履歴を、最大30件まで振込日付(降順)で表示できます。 なお、6ヶ月以上経過した振込履歴は表示できません。

リニューアルその2 ~振込先金融機関・支店のフリーワード検索~ 振込先検索機能に、「検索方法2:かな・カナ・英字で検索」を追加しました。

< 振込先金融機関を選択する画面 >

※画像はサンプルです。

|                                 |                                         |                                  |                                                                                                |                                                                                                    |                                                         |                                      |                               |                                |                                  |          |                                                                                 |                                                    |                                          | ? この画面                                       | ๛ๅเว                    |
|---------------------------------|-----------------------------------------|----------------------------------|------------------------------------------------------------------------------------------------|----------------------------------------------------------------------------------------------------|---------------------------------------------------------|--------------------------------------|-------------------------------|--------------------------------|----------------------------------|----------|---------------------------------------------------------------------------------|----------------------------------------------------|------------------------------------------|----------------------------------------------|-------------------------|
| 引落・抽                            | 辰込先口                                    | 座の指                              | 定                                                                                              | 振込内                                                                                                    | 容の入                                                     | א >                                  | 振込内                           | 内容の商                           |                                  | 振込刊      | €続の完了                                                                           |                                                    |                                          |                                              |                         |
| 金融機関                            | 目の選打                                    | R                                |                                                                                                |                                                                                                    |                                                         |                                      |                               |                                |                                  |          |                                                                                 |                                                    |                                          |                                              |                         |
| テスト                             | テスト系1301研修金<br>庫<br>りそな銀行 >             |                                  |                                                                                                |                                                                                                    | <ul> <li>三菱東京UFJ銀行 &gt;</li> <li>ゆうちょ銀行 &gt;</li> </ul> |                                      |                               |                                | 三井住友銀行     >       埼玉りそな銀行     > |          |                                                                                 | みずほ銀行<br>楽天銀行<br>>                                 |                                          |                                              |                         |
|                                 |                                         |                                  |                                                                                                |                                                                                                    |                                                         |                                      |                               |                                |                                  |          |                                                                                 |                                                    |                                          |                                              |                         |
| J /04 1                         | ALC PERSONNELS                          |                                  | R CLABEL                                                                                       |                                                                                                    | /                                                       |                                      |                               |                                |                                  |          |                                                                                 |                                                    |                                          |                                              |                         |
| 金融機關<br>手順 2                    | 期の種類<br>検索方法                            | i<br>±1, 2                       | 必須<br>のいず                                                                                      | nsrsh                                                                                                    | ) 銀行<br>) すべ<br>ら金融株                                    | C<br>ての金i<br>機関を相                    | ) 信用<br>融機関<br>検索して           | 金庫<br>[くださ                     | ○ 農<br>:い。 (                     | 篮·潇<br>1 |                                                                                 | )信用編                                               | 18合・商工                                   | 中金・労働金                                       | 庫                       |
| 金融機開<br>手順 2<br>検索2             | 間の種類<br>検索方派<br><b>方法1</b>              | i<br>去1,2<br>:金融t                | <u>必須</u><br>2のいず<br>浅関名の                                                                      | <ul> <li>で</li> <li>で</li> <li>で</li> <li>の</li> <li>の</li> <li>頭</li> <li>文</li> </ul>                                                                                                    | )銀行<br>)すべ<br>ら金融<br><b>字を選</b>                         | C<br>ての金<br>機関を相<br>択                | ) 信用:<br>融機関<br>検索して          | 金庫<br>- くださ                    | 〇 慶<br>:い。 (                     | 1        | 施協 () 後索:                                                                       | )信用¥                                               | 目合・商工<br>: かな・ナ                          | 中金・労働金                                       | 庫                       |
| 金融機<br>手順2<br>検索<br>ア           | 期の種類<br>検索方法<br>方法1<br>力                | i<br>去1,2<br>:金融<br>サ            | 必須<br>2のいず<br>機関名(<br>タ                                                                        | <ul> <li>ペロング</li> <li>ペロシング</li> <li>ペロシング</li> <li< td=""><td>) 銀行<br/>) すべ<br/>ら金融株<br/>字を選<br/>八</td><td>ての金<br/>機関を枯<br/>択<br/>マ</td><td>)信用:<br/>融機関<br/>検索して</td><td>金庫<br/></td><td></td><td>1</td><td>協 ()</td><td>)信用約<br/>方法2:<br/>機関名のi<br/>数 ボタ</td><td>B合・商工<br/>: <b>かな・</b><br/>最初の1文<br/>ンを押して</td><td>中金・労働金<br/><b>ウナ・英字で</b><br/>:字以上を入力<br/>:ください。</td><td>庫<br/>:検索<br/>)し、</td></li<></ul> | ) 銀行<br>) すべ<br>ら金融株<br>字を選<br>八                        | ての金<br>機関を枯<br>択<br>マ                | )信用:<br>融機関<br>検索して           | 金庫<br>                         |                                  | 1        | 協 ()                                                                            | )信用約<br>方法2:<br>機関名のi<br>数 ボタ                      | B合・商工<br>: <b>かな・</b><br>最初の1文<br>ンを押して  | 中金・労働金<br><b>ウナ・英字で</b><br>:字以上を入力<br>:ください。 | 庫<br>:検索<br>)し、         |
| 金融機<br>手順 2<br>検索<br>ノ<br>イ     | 間の種類<br>検索方法<br>方法1<br>力<br>キ           | i<br>ま1,2<br>:金融<br>サ<br>シ       | <ul> <li>◎須</li> <li>○のいず</li> <li>機関名</li> <li>夕</li> <li>チ</li> </ul>                        | <ul> <li>(1)</li> <li>(1)</li></ul>                                                                                                    | )銀行<br>)すべ<br>ら金融株<br>字を選<br>八<br>ヒ                     | ての金<br>機関を枯<br>択<br>マ<br>ミ           | )信用:<br>融機関<br>検索して           | 金庫<br>- < ださ<br>- フ<br>リ       |                                  | 1<br>1   | 検索<br>全融株<br>「検到                                                                | )信用約<br>方法2:<br>機関名のi<br>索」ボタ                      | I合・商工 : かな・ナ 最初の1文 ンを押して                 | 中金・労働金<br><b>っナ・英字で</b><br>字以上を入力<br>:ください。  | 庫<br>:検索<br>)し、         |
| 金融機<br>手順2<br>検索<br>ア<br>イ<br>ウ | 間の種類<br>検索方<br>方法1<br>カ<br>キ<br>ク       | i<br>ま1,2<br>: 金融<br>サ<br>シ<br>ス | 必須<br>2のいず<br>機関名<br>タ<br>チ<br>ツ                                                               | <ul> <li>(1)</li> <li>(1)</li></ul>                                                                                                    | ) 銀行<br>) すべ<br>ら金融<br>字を選<br>ノ<br>ヒ<br>フ               | ての金<br>機関を枯<br>択<br>マミム              | )信用:<br>融機関<br>検索して<br>ヤ      | 金庫<br>                         | ○ 慶<br>:い。<br>「                  |          | 協<br>検索<br>金融株<br>「検明<br>みず                                                     | ) 信用約<br>方法2:<br>機関名のi<br>気<br>(ほ                  | 目合・商工<br>: <b>かな・ナ</b><br>最初の1文<br>ンを押して | 中金・労働金<br>コナ・英字で<br>(字以上を入力<br>ください。<br>(人検索 | 庫<br>:検 <b>奈</b><br>)し、 |
| 金融機<br>手順2<br>検索<br>イ<br>ウ<br>エ | 間の種類<br>検索方法<br>方法1<br>力<br>キ<br>ク<br>ケ | ま1,2<br>:金融<br>サ<br>シ<br>ス<br>セ  | <ul> <li>必須</li> <li>2のいず</li> <li>機関名。</li> <li>タ</li> <li>チ</li> <li>ツ</li> <li>テ</li> </ul> | <ul> <li>(1)</li> <li>(1)</li></ul>                                                                                                    | )銀行<br>)すべ<br>6金融<br><b>字を選</b><br>ノ<br>し<br>フ<br>へ     | ての金<br>機関を格<br>択<br>マ<br>ミ<br>ム<br>メ | )信用:<br>融機関<br>余索して<br>ヤ<br>ユ | 金庫<br>三くださ<br>フ<br>リ<br>ル<br>レ |                                  | 1<br>1   | (協) (検索) (検索) (検索) (検索) (検索) (検索) (レックマン・ション・ション・ション・ション・ション・ション・ション・ション・ション・ショ | ) 信用編<br>方法2:<br>機関名の<br>詞<br>気<br>(ほ<br>:<br>融機関の | E合・商工 :かな・た 最初の1文 ンを押して の選択方法            | 中金・労働金<br>つナ・英字で<br>こ字以上を入す<br>ください。         | 庫<br>·検索<br>コし、         |

①フリーワード(例:みずほ)を入力して検索をクリックすると、検索条件に合致した金融 機関名を表示します。

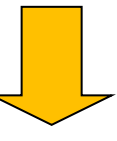

く 検索結果を表示する画面 >
※画像はサンプルです。
※画像はサンプルです。

②金融機関名を選択すると、引き続き支店名の検索画面に遷移します。

予約振込の際に、振込指定日を入力する方式から、プルダウンやカレンダーを表示して 日付を指定いただく方式に変更しました。

|                                                                                                    | 振込                                                                                                    |                                                                                             |                                                                                                    |                      |                                            | ? この画面の~                       | ッレプ                                                                                                    |                                                               |                                               |
|----------------------------------------------------------------------------------------------------|----------------------------------------------------------------------------------------------------|---------------------------------------------------------------------------------------------|----------------------------------------------------------------------------------------------------|----------------------|--------------------------------------------|--------------------------------|----------------------------------------------------------------------------------------------------|---------------------------------------------------------------|-----------------------------------------------|
|                                                                                                    | 引落・振込先口座の指定                                                                                                    | 振込内容の入注                                                                                     | カ振込内                                                                                                    | 容の確認 打               | 辰込手続の完了                                    |                                |                                                                                                    |                                                               |                                               |
|                                                                                                    | 振込先口座の情報                                                                                                    |                                                                                             |                                                                                                    |                      |                                            |                                |                                                                                                    |                                                               |                                               |
|                                                                                                    | 受取人                                                                                                    | 金融機関                                                                                        |                                                                                                    | 支店名                  | 科目                                         | 口座番号                           |                                                                                                    |                                                               |                                               |
|                                                                                                    | ኑንጋ <sup>°</sup> ን <i>ዓ</i> ዐን                                                                                                    | みずほ銀行                                                                                       | 東京営                                                                                                    | 業部                   | 普通                                         | 1111111                        |                                                                                                    |                                                               |                                               |
|                                                                                                    | 振込内容の入力                                                                                                    |                                                                                             |                                                                                                    |                      |                                            |                                |                                                                                                    |                                                               |                                               |
|                                                                                                    | 振込金額(半角数字)                                                                                                    | 必須                                                                                          | 10000                                                                                                    |                      | 円 🗖 振込できる上間                                | <u>录金額</u>                     |                                                                                                    |                                                               |                                               |
|                                                                                                    | 手数科 🗖                                                                                                    | 任意                                                                                          | □ 振込手数                                                                                                    | 数料を振込金額が             | から差し引いて振り込む                                |                                |                                                                                                    |                                                               |                                               |
|                                                                                                    | 振込依頼人(半角力ナ)                                                                                                    | 必須                                                                                          | トウコ <sup>*</sup> ウ タロウ<br>※ カタカナ                                                                                                    | 、英数字、スペ              | ース、記号を使用できま                                | す。 🗖 詳細                        |                                                                                                    |                                                               |                                               |
|                                                                                                    | 振込指定日(半角数字)                                                                                                    | 必須                                                                                          | <ul> <li>本日振込</li> <li>予約振込</li> </ul>                                                                                                    | 入 ┏ 振込でき<br>入 2019年0 | 3月20日(水)                                   | 世 予約できる日付                      | t                                                                                                    |                                                               |                                               |
|                                                                                                    |                                                                                                    |                                                                                             |                                                                                                    |                      |                                            |                                |                                                                                                    |                                                               |                                               |
|                                                                                                    |                                                                                                    |                                                                                             |                                                                                                    | 次へ                   | >                                          |                                |                                                                                                    |                                                               |                                               |
|                                                                                                    |                                                                                                    |                                                                                             |                                                                                                    | 次へ                   | >                                          |                                |                                                                                                    |                                                               |                                               |
|                                                                                                    |                                                                                                    |                                                                                             |                                                                                                    | 次へ                   |                                            |                                |                                                                                                    |                                                               |                                               |
| لى تى                                                                                                    | <b>、</b> 、ギケ、                                                                                                    |                                                                                             |                                                                                                    | ×^                   |                                            |                                |                                                                                                    |                                                               |                                               |
| ·ダウ                                                                                                    | ッンボタン                                                                                                    | 」で指定                                                                                        |                                                                                                    | <u>*</u> ^<br>(2)Г:  | カレンダー                                      | ■」で指定                          | <u> </u>                                                                                                    |                                                               |                                               |
| ゚゚ダヷ                                                                                                    | 7ンボタン<br>蓮沢<br>2019年02月20日(7<br>2019年02月20日(7                                                                                                    | 」で指定                                                                                        |                                                                                                    | **<br>(2)[:          | カレンダー<br>) 本日振込 [2 <u>歌</u> 込              | 」で指定<br>できる時間帯                 | <u></u>                                                                                                    |                                                               |                                               |
| ッダウ                                                                                                    | <ul> <li>ンボタン</li> <li> 選択<br/>2019年02月20日(対<br/>2019年02月21日(対<br/>2019年02月22日(対<br/>2019年02月23日(対)</li> </ul>                                                                                                    | 」で指定                                                                                        |                                                                                                    | *^<br>(2)[:          | カレンダー<br>)本日振込<br>〕予約振込 2019               | 」で指定<br>できる時間帯<br>年03月05日(火)   |                                                                                                    | <br>予約でき                                                      |                                               |
| ·ダウ<br><sup>2000</sup><br>振込手数                                                                                                    | <br><br><br><br><br>-<br>2019年02月20日(7<br>2019年02月22日(4<br>2019年02月23日(1<br>2019年02月23日(1<br>2019年02月23日(1<br>2019年02月25日(7<br>2019年02月25日(5<br>2019年02月25日(5<br>2019年02月)<br>                                                                                                    |                                                                                             |                                                                                                    | *^<br>2۲:            | カレンダー<br>)本日振込<br>② 予約振込<br>2019           | □で指定<br>できる時間帯<br>年03月05日(火)   |                                                                                                    | <u>予約でき</u><br>2019                                           | ₹る日/<br>0年 3                                  |
| ダウ<br>5000<br>振込手数<br>59 907<br>59 907                                                                                                    | <br><br><br>2019年02月20日(7<br>2019年02月21日(7<br>2019年02月21日(7<br>2019年02月23日(1<br>2019年02月23日(1<br>2019年02月26日(9<br>2019年02月26日(9<br>2019年02月26日(7<br>2019年02月26日(7<br>2019年02月26日(7<br>2019年02月26日(7<br>2019年02月21日(7<br>2019年02月21日(7<br>2019年02<br>2019年(7<br>2019年)(7<br>2019年)(7<br>2019<br>2019                                                                                                    |                                                                                             |                                                                                                    | ×^<br>(2)[:<br>(     | カレンダー<br>)本日振込<br>『 振込<br>)予約振込 2019<br>次へ | ■」で指定<br>できる時間帯<br>年03月05日(火)  | 一                                                                                                    | 予約でき<br>2019<br>火 ス<br>26 2                                   | 変る日<br>の年3<br>K ジ<br>7 22                     |
| ダ<br>の<br>の<br>の<br>の<br>か<br>の<br>の<br>の<br>、<br>、<br>の<br>の<br>の<br>、<br>、<br>、<br>の<br>の<br>の<br>、<br>、<br>、<br>の<br>の<br>の<br>、<br>、<br>、<br>の<br>の<br>の<br>の<br>、<br>、<br>、<br>の<br>の<br>の<br>の<br>の<br>の<br>の<br>の<br>の<br>の<br>の<br>の<br>の | <ul> <li> 違択</li> <li>2019年02月20日(7)</li> <li>2019年02月21日(7)</li> <li>2019年02月22日(4)</li> <li>2019年02月22日(5)</li> <li>2019年02月24日(6)</li> <li>2019年02月24日(7)</li> <li>2019年02月25日(7)</li> <li>2019年02月26日(7)</li> <li>2019年02月27日(7)</li> <li>2019年02月21日(1)</li> <li>2019年02月21日(1)</li> <li>2019年02月21日(1)</li> <li>2019年02月21日(1)</li> <li>2019年02月21日(1)</li> <li>2019年02月21日(1)</li> <li>2019年03月01日(1)</li> <li>2019年03月01日(1)</li> <li>2019年03月01日(1)</li> </ul>                                                                                                    | Jで指定<br>)」で指定<br>()<br>()<br>()<br>()<br>()<br>()<br>()<br>()<br>()<br>()<br>()<br>()<br>() |                                                                                                    | *^<br>②Г:            | カレンダー<br>)本日振込<br>予約振込 2019<br>次へ          | 」で指定<br>できる時間帯<br>年03月05日(火) ▼ | <ul> <li>一</li> <li>一</li> <li>べ</li> <li>一</li> <li>二</li> <li>二</li></ul> | 予約でき<br>2019<br>火 2<br>26 2<br>5 (                            | である日<br>の年3<br>K 7<br>7 2<br>5 ご              |
| ダ<br>の<br>の<br>の<br>の<br>の<br>の<br>の<br>、<br>、<br>、<br>の<br>の<br>の<br>、<br>、<br>、<br>、<br>、<br>、<br>、<br>、<br>、<br>、<br>、<br>、<br>、                                                                                                    | <ul> <li> 選択<br/>2019年02月20日(7)<br/>2019年02月22日(4)<br/>2019年02月22日(4)<br/>2019年02月22日(4)<br/>2019年02月22日(4)<br/>2019年02月24日(5)<br/>2019年02月25日(7)<br/>2019年02月25日(7)<br/>2019年02月27日(7)<br/>2019年03月03日(5)<br/>2019年03月03日(5)<br/>2019年03月03日(5)<br/>2019年03月03日(5)<br/>2019年03月03日(5)</li> </ul>                                                                                                    |                                                                                             | <ul> <li></li> <li></li> <li><!--</td--><td>*^<br/>(2)[:</td><td>カレンダー<br/>)本日振込<br/>〕予約振込 2019<br/>次へ</td><td>■ 」で指定<br/>できる時間帯<br/>年03月05日(火)</td><td><ul> <li>一</li> <li>ペ</li> <li>日月</li> <li>24 25</li> <li>3 4</li> <li>10 11</li> </ul></td><td><del>予約でま</del><br/>2019<br/>火 2<br/>26 2<br/>5 (<br/>12 1</td><td>であり<br/>の年3<br/>K オ<br/>7 2<br/>5 7<br/>3 1</td></li></ul> | *^<br>(2)[:          | カレンダー<br>)本日振込<br>〕予約振込 2019<br>次へ         | ■ 」で指定<br>できる時間帯<br>年03月05日(火) | <ul> <li>一</li> <li>ペ</li> <li>日月</li> <li>24 25</li> <li>3 4</li> <li>10 11</li> </ul>                                                                                                    | <del>予約でま</del><br>2019<br>火 2<br>26 2<br>5 (<br>12 1         | であり<br>の年3<br>K オ<br>7 2<br>5 7<br>3 1        |
| ダ<br>の<br>の<br>の<br>の<br>の<br>、<br>が<br>り<br>のの<br>、<br>あ<br>、<br>す<br>数<br>、<br>、<br>、<br>、<br>、<br>、<br>、<br>、<br>、<br>、<br>、<br>、<br>、                                                                                                    | - · 運択<br>2019年02月20日(7<br>2019年02月20日(7<br>2019年02月21日(7<br>2019年02月22日(4<br>2019年02月22日(4<br>2019年02月22日(5<br>2019年02月22日(5<br>2019年02月24日(5<br>2019年02月25日(5<br>2019年03月01日(5<br>2019年03月01日(5<br>2019年03月01日(5<br>2019年03月04日(5<br>2019年03月04日(5<br>2019年05<br>2019年05<br>2019<br>2019年05<br>2019<br>2019年05<br>2019<br>2019 |                                                                                             | - 詳細<br>- 予約でき                                                                                                    | *^<br>②Г:            | カレンダー<br>)本日振込<br>〕予約振込 2019<br>次へ         | 」で指定<br>ごきる時間帯<br>年03月05日(火) ▼ | <ul> <li>一</li> <li>〇</li> <li>〇</li> <li>○</li> <li>○</li></ul> | <del>予約でま</del><br>2019<br>火 2<br>26 2<br>5 0<br>12 1<br>19 2 | であ日<br>の年3。<br>休月<br>7 2<br>5 7<br>3 1<br>0 2 |

①②とも、翌営業日から1ヶ月以内の範囲で振込指定日(営業日のみ)を選択できます。